## How to gain PSG feedback using the HEE Horus Foundation ePortfolio

# <u>Background</u>

One of the responsibilities of the Clinical Supervisor (CS) is to seek formal feedback from the Placement Supervision Group (PSG) regarding the foundation doctor's (FD's) progress during the placement. This feedback helps inform the 'CS End of Placement Report' which includes recording the FD's achievement of competences and whether the FD has met or exceeded the minimum levels of performance required for sign off of each of the foundation curriculum outcomes known as foundation professional capabilities (FPC).

The PSG members consist of: doctors more senior than F2, (at least one consultant or GP), senior nurses and allied health professionals. The PSG are responsible for: observing the FD's performance in the workplace, undertaking and facilitating supervised learning events (SLEs) and providing structured feedback to the FD and their named CS.

New functionality in Horus has been introduced to support the CS by making the process more efficient and enabling additional foundation colleagues with agreement from the CS, to **request** feedback from the PSG on behalf of the CS. The other foundation colleagues are Educational Supervisors (ES), Foundation Programme Directors / Tutors (FPD/T) and administrators.

# Step by Step Guide on requesting PSG feedback

Please note: The screen shots in the following guidance are from the HEE Horus ePortfolio training site and the foundation doctor (FD) details are fictitious.

1) Once you are logged in to Horus - click on the '**Trainer menu**' tab from the top menu bar and click on '**Supervising**' to reveal your assigned FD(s). Then click '**Open**' to open their ePortfolio

|                                                                       | i his is the training version                                                                                                    | n or Horus ePortiolio. Tou can find the $\underline{i}$                          |
|-----------------------------------------------------------------------|----------------------------------------------------------------------------------------------------|----------------------------------------------------------------------------------|
| Horus ePo                                                             | rtfolio                                                                                                    |                                                                                  |
| Home Admin r<br>Trainer menu:<br>Supervising<br>Activity summary<br>X | nenu ~ Trainer menu ~ Form                                                                                                    | is (start new) ARCP panels                                                       |
| Supervising                                                           | inder your supervision (most recent first).                                                                                                    |                                                                                  |
| Start typing to filter th                                             | e results in the table:                                                                                                    |                                                                                  |
| Foundation Doctor                                                     | Supervision Details                                                                                                    | Portfolio                                                                        |
| Nadia Bailey                                                          | Educational supervisor (03-Apr-2019 until 3<br>Educational supervisor (05-Dec-2018 until 0<br>Educational supervisor (01-Aug-2018 until 0<br>Clinical supervisor (01-Aug-2018 until 04-Dec<br>Educational supervisor (04-Apr-2018 until 31-Jul-<br>Educational supervisor (04-Apr-2018 until 31-Jul- | -Jul-2019)<br>2-Apr-2019)<br>4-Dec-2018)<br>2-2018)<br>3-2018)<br>2018)<br>2018) |

2) Click on the arrow on the drop-down menu on the right-hand side to reveal the sections of the ePortfolio. Select 'Placement Supervision group'

|                       | This is the training version of Horus ePortfolio. You can find the live version here.                                            | e de la construcción de la construcción de la construcción de la construcción de la construcción de la constru |
|-----------------------|----------------------------------------------------------------------------------------------------|----------------------------------------------------------------------------------------------------|
| Horus ePortfo         | lio                                                                                                    | <b>NHS</b><br>Health Education England                                                                         |
| Home Admin menu 🔻     | ✓ Trainer menu ✓ Forms (start new) ARCP panels Help                                                                              | A.Burton Sign out                                                                                              |
| Nadia Bailey, F2      | 2                                                                                                    | <b>F2</b> : Nadia Bailey (2018-19) ~                                                                           |
| Foundation doctor det | tails                                                                                                    | Close Portfolio<br>Overview                                                                                    |
| Email:                |                                                                                                    | Contents                                                                                                    |
| GMC number:           | 1000503                                                                                                    | PDP                                                                                                    |
| Medical school name:  | Newcastle (University of), Newcastle Biomedicine, The Medical School<br>This will appear on ARCP documentation and certificates. | Reflection<br>TAB                                                                                              |
| Last logged in:       | 01-Nov-2018                                                                                                    | e-LfH                                                                                                    |
|                       |                                                                                                    | Concerns                                                                                                    |
|                       |                                                                                                    | Placement supervision group                                                                                    |

3) Select 'Manage PSG Feedback' next to the relevant placement.

|                                          | This is the train    | ing version of Horus ePortfe | olio. You can find the <u>liv</u> | e version here. |                                        |
|------------------------------------------|----------------------|------------------------------|-----------------------------------|-----------------|----------------------------------------|
| Horus ePortfo                            | lio                  |                              |                                   |                 | <b>NHS</b><br>Health Education England |
| Home Admin menu                          | ~ Trainer menu ~     | Forms (start new)            | ARCP panels                       | Help            | A.Burton Sign out                      |
| Nadia Bailey, F2<br>Placement Supervisio | n Group Feedback     |                              |                                   |                 | <b>F2:</b> Nadia Bailey (2018-19) ~    |
| Placements                               |                      |                              |                                   |                 | Manage PSG Feedback                    |
| General Practice (01-Aug-2               | 018-04-Dec-2018)     |                              |                                   |                 | Manage PSG Feedback                    |
| Emergency Medicine (05-De                | ec-2018-02-Apr-2019) |                              |                                   |                 | Manage PSG Feedback                    |
| General surgery (03-Apr-20               | 19-31-Jul-2019)      |                              |                                   |                 | Manage PSG Feedback                    |

4) Select 'Request feedback' or if it is the wrong placement you can select 'Choose another placement' to take you back to previous screen

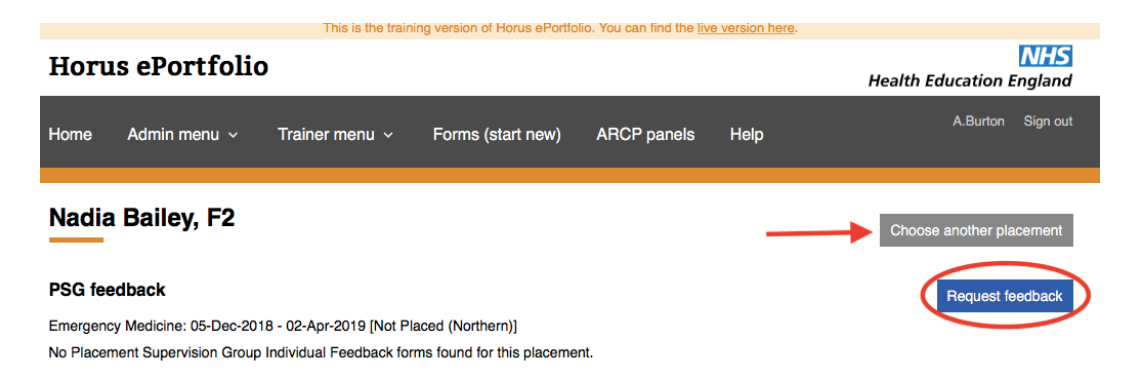

5) Complete the 'Full name' and 'Email address' and select 'Send feedback request'. An email is sent to the PSG colleague.

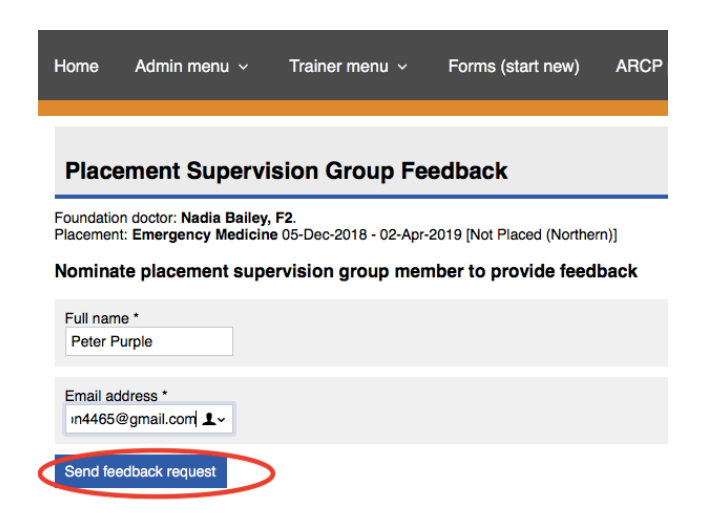

**6)** The next screen informs you that the request has been sent (see green banner) and gives you an option of sending a reminder at a later date to an individual, if you do not receive any feedback.

| Horus ePortfolio |                                   |                          |                     | Health Education England |      |                                                    |
|------------------|-----------------------------------|--------------------------|---------------------|--------------------------|------|----------------------------------------------------|
| Home             | Admin menu 🗸                      | Trainer menu ~           | Forms (start new)   | ARCP panels              | Help | A.Burton Sign out                                  |
| Your F           | Placement Supervision             | on Group Feedback        | Request has been se | ent.                     |      |                                                    |
| Nadia            | a Bailey, F2                      |                          |                     |                          |      | Choose another placement                           |
| PSG fee          | edback<br>cy Medicine: 05-Dec-201 | 8 - 02-Apr-2019 [Not Pla | iced (Northern)]    |                          |      | Request feedback                                   |
| Request          | ed                                | PSG member               |                     |                          |      | Feedback                                           |
| 24-Jan-2         | 019                               | Peter Purple             |                     |                          |      | Recent reminder sent<br>Last reminder: 24-Jan-2019 |

7) You repeat the process of selecting '**Request feedback**' each time to as many of the PSG members as you wish and this generates a list. see screen shot below.

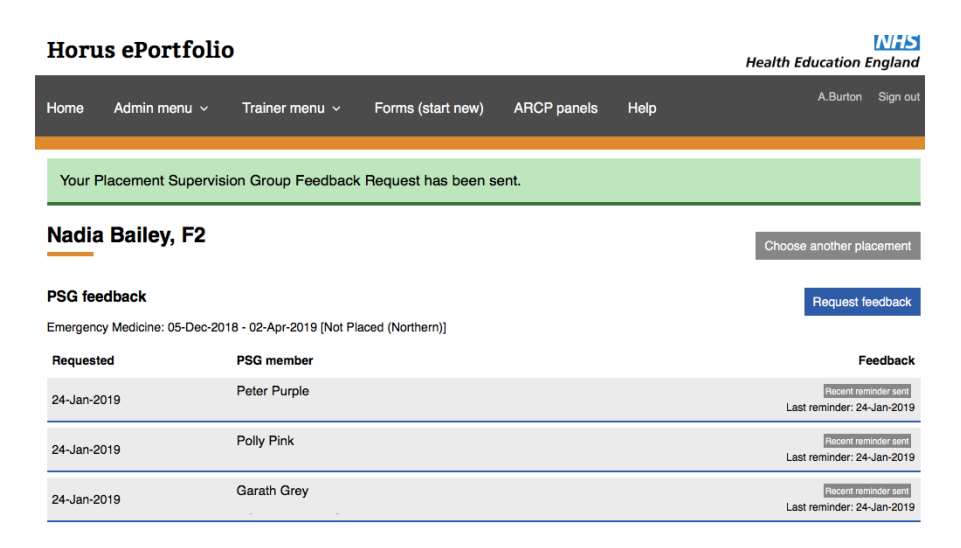

<u>Please Note:</u> PSG members do not need to have a Horus account to participate in this process. Make sure you have your list of names and email addresses ready before you start the process.

8) Each PSG member will receive an email with a link to complete the PSG feedback form (see below). They can click directly on the link or if preferred or if firewall security won't allow to click on web links, then they can copy the url and paste into their web browser

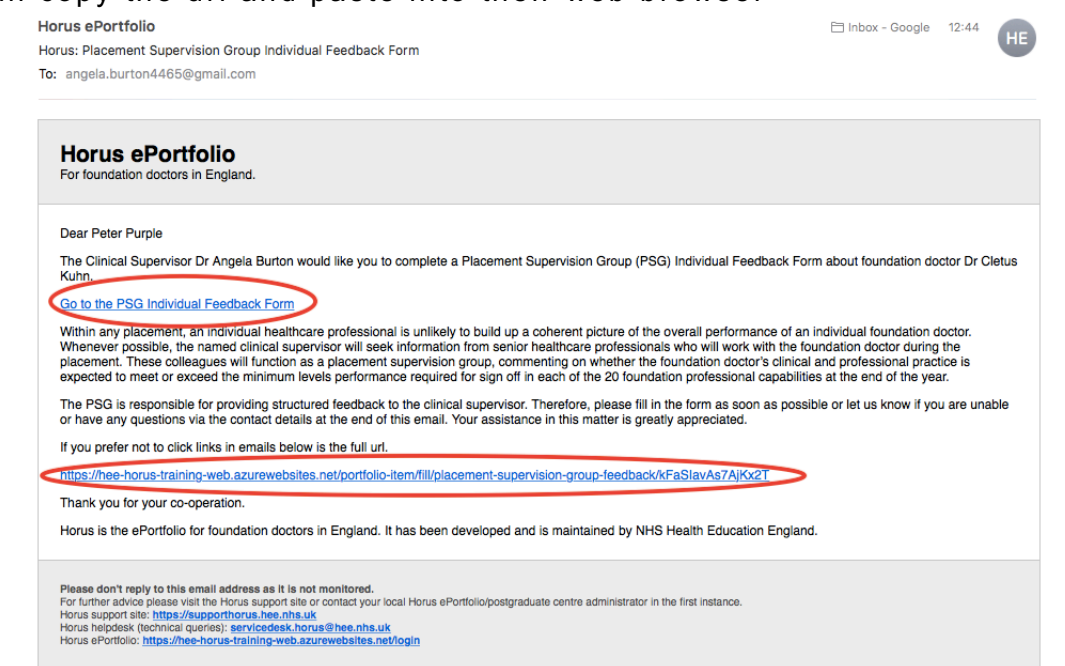

# How to complete the individual PSG form

**9)** Once you have clicked on the link you will see your PSG Individual Feedback form. Your name will already be completed on the form. You will then need to complete '**Your Job Title**' and '**Your Grade**' see below.

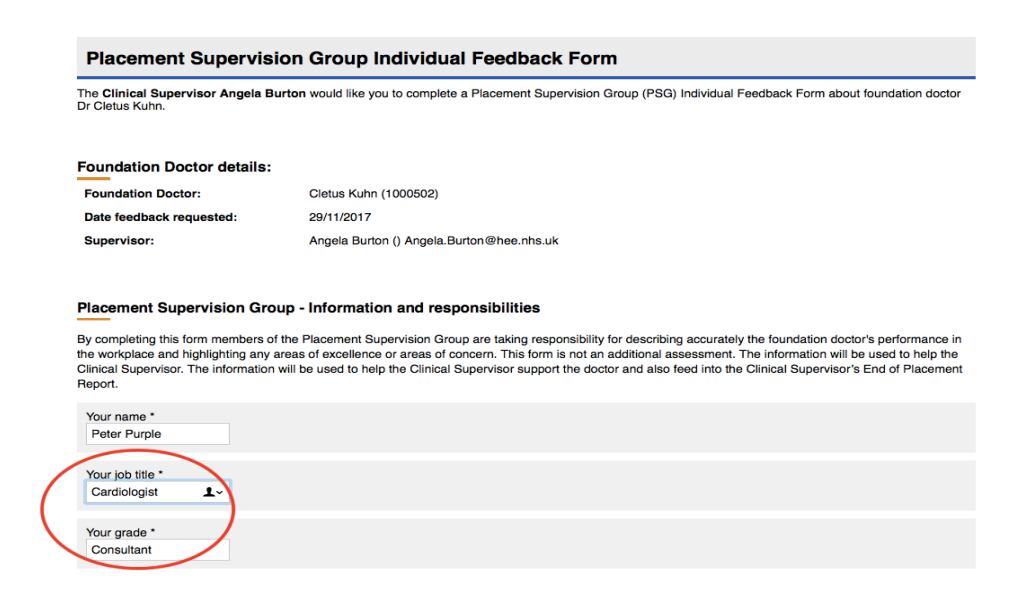

# How to gain PSG feedback using the HEE Horus Foundation ePortfolio

**10)** As you scroll down the form you will see other sections you need to complete.

Record of SLE's. Tick which SLE's you have or have not completed . . .

#### Record of Supervised Learning Events

Please indicate if you have observed any of the following supervised learning events during this placement.

| Mini-CEX *<br>Yes<br>No                        |
|------------------------------------------------|
| DOPS *<br>Yes<br>No                            |
| Case-based Discussion *<br>Yes No              |
| Developing the Clinical Teacher *<br>Yes<br>No |

**Record of Observed performance in the workplace.** This relates specifically to the 4 Sections in the Foundation Curriculum and the 20 Foundation Professional Capabilities (FPC's) training outcomes. Your rating options are '**No concern**' '**Some concern**' or '**Major concern**'

To focus your feedback, click on the information icon <sup>(1)</sup> to reveal the detailed criteria of the FPC's (curriculum outcomes) that are contained in each section and then click on your rating and comment in the box provided e.g. see screen shot of Section 1 below

| Observed performance in the                                                       | workplace                                                                                                    |
|-----------------------------------------------------------------------------------|----------------------------------------------------------------------------------------------------|
| Section 1                                                                         |                                                                                                    |
| Professional behaviour and trust.<br>No Concern<br>Some Concern<br>Major Concern  | <ul> <li>Acts professionally</li> <li>Delivers patient centred care and maintains trust</li> <li>Behaves in accordance with ethical and legal requirements</li> <li>Keeps practice up to date through learning and teaching<br/>Demonstrates engagement in career planning</li> </ul> |
| Please provide a comment to support<br>should be recorded. Please be as spe       | and justify the assessment rating for section 1 of the FP Curriculum 2016. Particular attention to any areas of concern cific as possible:                                                                                                    |
| Section 2                                                                         |                                                                                                    |
| Communication, teamworking and lea<br>No Concern<br>Some Concern<br>Major Concern | idership: • 🛈                                                                                                    |
| Please provide a comment to support<br>should be recorded. Please be as spe       | and justify the assessment rating for section 2 of the FP Curriculum 2016. Particular attention to any areas of concern<br>crific as possible:                                                                                                    |

Below each of the 4 sections there is a comment box. Please comment as this provides valuable feedback for the Supervisor and the FD.

If you select '**Some**' or '**Major concern**' then the FPC's (curriculum outcomes) open up automatically below the comment box for you to select further, as you will need to distinguish which outcome you have concern about. Then add your comment to support and justify your assessment rating in the comment box in that section. See below

| Section 1                                                                                                    |
|----------------------------------------------------------------------------------------------------|
| Professional behaviour and trust:  No Concern Some Concern Major Concern                                                                                                    |
| Please provide a comment to support and justify the assessment rating for section 1 of the FP Curriculum 2016. Particular attention to any areas of concern should be recorded. Please be as specific as possible: |
| 1. Acts professionally: •<br>No Concern<br>Some Concern<br>Major Concern                                                                                                    |
| <ul> <li>2. Delivers patient centred care and maintains trust: * </li> <li>No Concern</li> <li>Some Concern</li> <li>Major Concern</li> </ul>                                                                      |
| <ul> <li>3. Behaves in accordance with ethical and legal requirements: * </li> <li>No Concern</li> <li>Some Concern</li> <li>Major Concern</li> </ul>                                                              |
| <ul> <li>4. Keeps practice up to date through learning and teaching: * </li> <li>No Concern</li> <li>Some Concern</li> </ul>                                                                                       |

**11)** At the end of the form is a final comment box for an overall judgement comment. Once the form is completed select **'Submit feedback**'

| Safety and quality: * 🕕           |                                        |                                       |                                                  |
|-----------------------------------|----------------------------------------|---------------------------------------|--------------------------------------------------|
| No Concern                        |                                        |                                       |                                                  |
| Some Concern                      |                                        |                                       |                                                  |
| <ul> <li>Major Concern</li> </ul> |                                        |                                       |                                                  |
|                                   |                                        |                                       |                                                  |
| Please provide a comment to su    | port and justify the assessment rating | for section 4 of the FP Curriculum 20 | 016. Particular attention to any areas of concer |
| should be recorded. Please be a   | specific as possible:                  |                                       |                                                  |
|                                   |                                        |                                       |                                                  |
|                                   |                                        |                                       |                                                  |
|                                   |                                        |                                       |                                                  |
|                                   |                                        |                                       |                                                  |
|                                   |                                        |                                       |                                                  |
| ther comments                     |                                        |                                       |                                                  |
| Any other commente                |                                        |                                       |                                                  |
| Any other comments                |                                        |                                       |                                                  |
|                                   |                                        |                                       |                                                  |
|                                   |                                        |                                       | <i>//</i>                                        |
| $\sim$                            |                                        |                                       |                                                  |
|                                   |                                        |                                       |                                                  |

12) Your next screen will inform you your PSG form has been saved

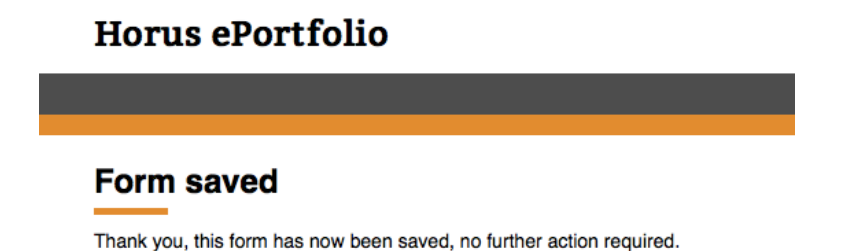

## How to view PSG feedback

**13)** Repeat steps 1-3 on (page1 & page 2 of this guidance) Once you have selected '**Manage PSG Feedback**' next to the relevant placement, you will see how many responses you've requested and how many you have received.

| Nadia Bailey, F2               |                                         | Choose another placement       |
|--------------------------------|-----------------------------------------|--------------------------------|
| PSG feedback                   |                                         | Request feedback               |
| Emergency Medicine: 05-Dec-201 | 8 - 02-Apr-2019 [Not Placed (Northern)] |                                |
| Requested                      | PSG member                              | Feedback                       |
| 24-Jan-2019                    | Peter Purple                            | View<br>Completed: 24-Jan-2019 |
| 24-Jan-2019                    | Polly Pink                              | View<br>Completed: 24-Jan-2019 |
| 24-Jan-2019                    | Garath Grey                             | View<br>Completed: 24-Jan-2019 |

14) Select 'View' to see each individual feedback form then click 'Close'.

| Placement Supervision Group                                                                                                    | Feedback (F2)                                                                                                    |                                                                                                    | Close                                          |
|----------------------------------------------------------------------------------------------------|----------------------------------------------------------------------------------------------------|----------------------------------------------------------------------------------------------------|------------------------------------------------|
| Name of Foundation Doctor<br>Dr Nadia Bailey                                                                                                    | GMC Number<br>1000503                                                                                                    |                                                                                                    |                                                |
| Training period from:<br>05-Dec-2018                                                                                                    | Training period to:<br>02-Apr-2019                                                                                                    |                                                                                                    |                                                |
| Local Education Provider<br>Not Placed (Northern)                                                                                                    | Specialty<br>Emergency Medicine                                                                                                    |                                                                                                    |                                                |
| Date last updated<br>24-Jan-2019                                                                                                    |                                                                                                    |                                                                                                    |                                                |
|                                                                                                    |                                                                                                    |                                                                                                    |                                                |
| Placement Supervision Group - Informat<br>By completing this form members of the Placement S<br>the workplace and highlighting any areas of excellen<br>Clinical Supervisor support the doctor and will also fe<br>NOTE: The PSG summary can be released at the dis<br>shown to the foundation doctor, note that this means | ion and responsibilities<br>Supervision Group are taking responsibility for of<br>ce or areas of concern. This form is not an add<br>aed into the Clinical Supervisor's End of Placen<br>scretion of the supervisor, with no minimum nur<br>s your responses will not necessarily be an | describing accurately the foundation doctor's pe<br>litional assessment. The information will be used<br>nent Report.<br>mber of responses needed. Although your name<br>onymous. | rformance in<br>d to help the<br>e will not be |
| Member name: *<br>Peter Purple                                                                                                    |                                                                                                    |                                                                                                    |                                                |
| Your job title *<br>EM specialist                                                                                                    |                                                                                                    |                                                                                                    |                                                |
| Member email: *<br>angela.burton4465@gmail.com                                                                                                    |                                                                                                    |                                                                                                    |                                                |
| Your grade *                                                                                                    |                                                                                                    |                                                                                                    |                                                |
| Consultant                                                                                                    |                                                                                                    |                                                                                                    |                                                |
|                                                                                                    |                                                                                                    |                                                                                                    |                                                |

## How to gain PSG feedback using the HEE Horus Foundation ePortfolio

### Please Note: Only the names of the PSG members who submitted feedback will be auto-populated into the CS end of placement report and these names will be seen by the foundation doctor, their supervisors and administrators once the report has been submitted. See screen shot below.

| This form has been marked complete.                | It's now available to the Foundation Doctor.                                   |       |
|----------------------------------------------------|--------------------------------------------------------------------------------|-------|
| Clinical Supervisors End of                        | Placement Report (F1 )                                                         | Close |
| Name of Foundation Doctor<br>Dr Cletus Kuhn        | GMC Number<br>1000502                                                          |       |
| Training period from:<br>02-Aug-2017               | Training period to:<br>05-Dec-2017                                             |       |
| Local Education Provider<br>Not Placed (Northern)  | Specialty<br>Cardiology                                                        |       |
| Date last updated<br>29-Nov-2017                   |                                                                                |       |
| map to curriculum                                  |                                                                                |       |
|                                                    |                                                                                |       |
| Placement Supervision Group                        |                                                                                | ]     |
| The following individuals from the foundation doct | tor's placement supervision group contributed to this end of placement report. |       |

| Name         | Job title    | Grade         |
|--------------|--------------|---------------|
| Gareth Grey  | Pharmacist   | senior        |
| Polly Pink   | Ward Sister  | Senior Band 7 |
| Peter Purple | Cardiologist | Consultant    |

Are there any other individuals from the foundation doctor's placement supervision group that contributed to this end of placement report?:

No entries have been made here.

By completing this form the clinical supervisor and Placement Supervision Group are taking responsibility for describing accurately this foundation doctor's performance in the workplace and highlighting any areas of excellence or areas of concern which may require educational support.

Horus will be developing a PSG feedback summary report during 2018/2019, which will allow foundation doctors, their supervisors and administrators to see an anonymized summary of the feedback received from PSG members (in a similar way to the TAB summary). Further details will be published when available.

#### Acknowledgements

I would like to thank HEE Horus Foundation ePortfolio Team for the use of the screen shots in this guidance document, from the Horus training site.

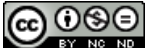

This work is licensed under a Creative Commons Attribution-NonCommercial-NoDerivs 3.0 Unported License.